# 스튜디오 예약하는 방법

 원격교육지원센터 홈페이지(https://res.hallym.ac.kr) 접속하여 로그인합니다. (ID/PW: 통합정보시스템 아이디,비밀번호 동일)

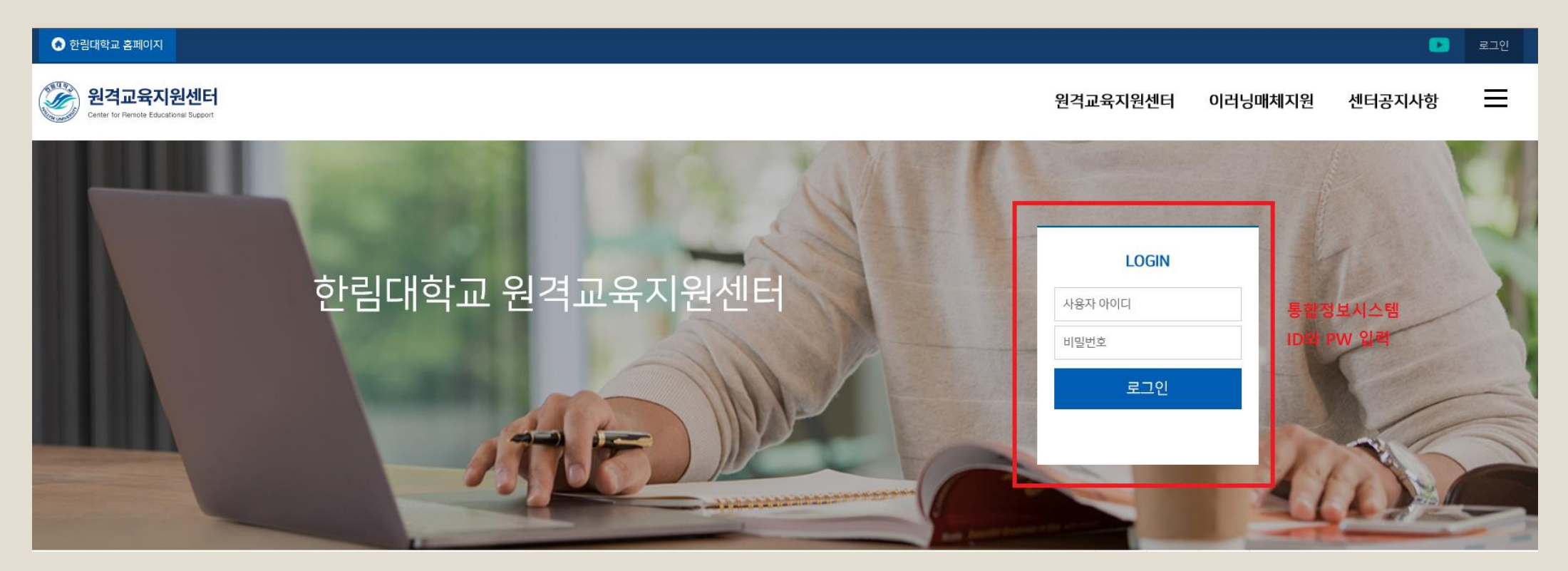

### 2. 원격교육지원센터 홈페이지 상단에 [원격교육지원센터] 마우스 커서를 갖다 대면 스튜디오 항목이 보입니다. [스튜디오]를 클릭합니다.

| 한림대학교 홈페이지                                        |              |             |     |                       |         |
|---------------------------------------------------|--------------|-------------|-----|-----------------------|---------|
| 원격교육지원센터<br>Center for Remote Educational Support |              |             |     | 원격교육지원센터              | 이러닝매차   |
|                                                   | <br>원격교육지원센터 | 인사말<br>스튜디오 | 조직도 | 찾아오시는길                |         |
|                                                   |              |             |     | 조직도<br>찾아오시는길<br>스튜디오 | + + + + |

#### 3. 「예약하기」에서 신청 가능한 날짜를 확인하고 예약할 스튜디오를 선택합니다.

◦ E+강의실

◦ E스튜디오(구형) – EverLec 저작 도구

◦ 미니스튜디오1

◦ 미니스튜디오2

◦ 블랙스튜디오

| 전체                                                   | •                 |                                      |                      |                   |                   |    |  |  |  |  |
|------------------------------------------------------|-------------------|--------------------------------------|----------------------|-------------------|-------------------|----|--|--|--|--|
| < 2021.02 >                                          |                   |                                      |                      |                   |                   |    |  |  |  |  |
| 🗌 나의 예약 📕 E+강의실 📕 E스튜디오 🧧 미니스튜디오1 📕 미니스튜디오2 📕 블랙스튜디오 |                   |                                      |                      |                   |                   |    |  |  |  |  |
| 일                                                    | 월                 | 화                                    | 수                    | 목                 | 금                 | 토  |  |  |  |  |
| 31                                                   | 01                | 02                                   | 03                   | 04                | 05                | 06 |  |  |  |  |
| 07                                                   | 08<br>예약 할        | 09<br>스튜디오 선                         | <sup>10</sup><br>택하기 | 11                | 12                | 13 |  |  |  |  |
| 14                                                   | 15                | E+강의실<br>E스튜디오<br>미니스튜디오1<br>미니스튜디오2 | 17                   | <b>18</b><br>신청불가 | <b>19</b><br>신칭불가 | 20 |  |  |  |  |
| 21                                                   | <b>22</b><br>신청불가 | 블랙스튜디오<br>신청하기 ^                     | 24<br>신청하기 ~         | 25<br>신청하기 ~      | 26<br>신청하기 ~      | 27 |  |  |  |  |
| 28                                                   | 01<br>신청하기 ~      | 02<br>신청하기 ~                         | 03<br>신청하기 >         | 04<br>신청하기 ~      | 05<br>신청하기 ~      | 06 |  |  |  |  |

## ※ 1시간 단위로 예약가능 (1인 1일 최대 4시간)

4. 「예약하기」에서 사용 목적을 작성하고
신청 시간을 선택 후 신청하기를 합니다.

스튜디오

소개 예약하기 미니스튜디오1 신청대상 예약일자 2021.02.23(화) 전체 담당자 연락처 원격교육지원센터 033-248-3043 기본 신청서 학번/사번 43289 예약자명 전수자 통합정보시스템에서 정보 끌어옴 휴대전화번호 \* 010-9910-6210 이메일주소 \* jsj@hallym.ac.kr 사용 목적 신청시간 선택 ▲ 선택하는 시간은 <del>사용 시작 시간</del>입니다. 예를 들어 1시간 단위로 신청시간 선택이 설정되어 있는 경우 9시를 선택하면 사용시간은 9시부터 10시까지입니다. 30분 단위로 신청시간 선택이 설정되어 있는 경우 9시를 선택하면 사용시간은 9시부터 9시 30분까지입니다. 직접 작성 09:00 10:00 11:00 12:00 13:00 14:00 15:00 16:00  $\times$  $\times$  $\times$ 신청하기 돌아가기

#### 5. 「예약하기」달력 화면에 신청한 날짜에 스튜디오, 시간이 표기되면 스튜디오 예약 완료입니다.

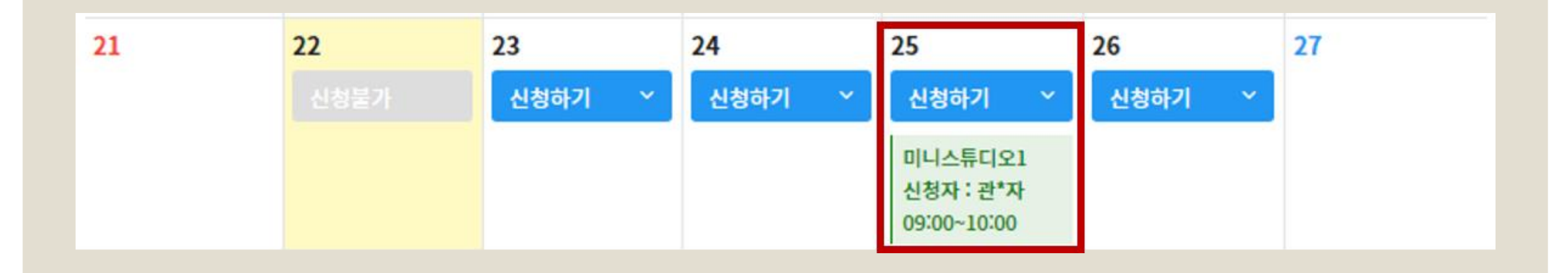